# MANUAL DE INSTRUÇÕES PARA REMATRÍCULA ONLINE

Acesse o **Sistema de Gestão Acadêmico – WEBGIZ**, seguindo os passos abaixo: Na página da faculdade (www.fac.br) e clique no link **ALUNO**, na área Acesso Restrito localizado na coluna à direita da página.

| → Acesso Restrito         |
|---------------------------|
| <u>Aluno</u><br>Professor |
| Fac EMAIL                 |

Na página que será aberta clique no banner mostrado abaixo.

| ÁREA A                                                                                                    | ACADÊMICA 🁸                                                                    | Acesso Restrito Aluno Professor Fac |
|----------------------------------------------------------------------------------------------------|--------------------------------------------------------------------------------|-------------------------------------|
| Formulários & Requerimentos                                                                                                    | NOVO FORMATO<br>DE SENHA DE<br>ACESSO                                          | Clique no banner                    |
| Revisão de Prova<br>Provas em Segunda Chamada<br>Formulário de pré-cadastro de projeto de pesquisa<br>Formulário de pré-cadastro de projeto de extensão | Entrada de usuário<br>Tipo de usuário Aluno 💌<br>Usuário 🕱 📄                   |                                     |
| Atenção: Estamos em manutenção.                                                                                                    | Instituição (FAC - Faculdade Arquidocesana de )<br>Entrar<br>Esqueceu a senha? |                                     |
| Caso ocorra erros entre em contato com o<br>suporte: adriano@fac.br<br>Atenciosamente,<br>Prof. Adriano Leão                                            | Formulários e Requerimentos<br>Núcleo de Prática Jurídica                      | CLIMATEMPO-<br>MG - Corinto         |

É exibida a página para a autenticação do usuário.

| WEBGIZ |                                                                                                    |             |
|--------|----------------------------------------------------------------------------------------------------|-------------|
|        | Entrada de usuairo<br>Tipo de usuairo<br>Usuairo<br>Senha<br>Institucijo<br>FAC - Faculdade Arguidocesana d<br>Esigueceu a senha?<br>Mensagens<br>Nenhuma mensagem |             |
|        |                                                                                                    | wengiz) AiX |

- 1º Escolha a opção **ALUNO**.
- 2º Na primeira caixa de texto digite o login de usuário (**00000 + RA**).
- 3º Na segunda caixa de texto digite a senha.
- 4º Clique no botão ENTRAR ou pressione a tecla ENTER de seu teclado.

Será apresentada a tela de abertura do Sistema com os dados notas/frenquência do acadêmico no período letivo atual.

Antes de realizar os passos para a rematrícula, verifique se seus dados para contato estão atualizados. Através da opção **Dados Cadastrais**, no menu **Dados Pessoais** (localizado à esquerda da janela).

| [ - ] Dados Pessoais                                           | * |
|----------------------------------------------------------------|---|
| - Dados Cadastrais<br>- Dados Profissionais<br>- Alterar Senha |   |

### PASSOS PARA REMATRÍCULA ONLINE

Clique na opção **Rematrícula On-Line**, no menu **Matrícula Online** (Lado esquerdo da janela)

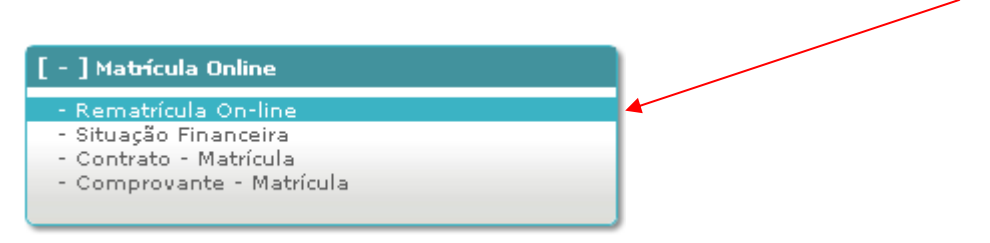

### Após clicar na opção **Rematrícula On-line** será exibida uma janela divida em:

| Disciplinas não cursadas                        |                  |          |         |        |                          |
|-------------------------------------------------|------------------|----------|---------|--------|--------------------------|
| Disciplina                                      | Carga<br>Horária | Créditos | Período | Grade  | Turma                    |
| Contabilidade Básica                            | 80               | 0        | 1       | GCCONT | 1º PER - CONT-GC2014/0 • |
| Matemática I                                    | 80               | 0        | 1       | GCCONT | 1º PER - CONT-GC2014/0 • |
| Instituições de Direito Público e Privado       | 80               | 0        | 1       | GCCONT | 1º PER - CONT-GC2014/0 • |
| 📃 Filosofia                                     | 80               | 0        | 1       | GCCONT | 1º PER - CONT-GC2014/0 • |
| 🔲 Teoria da Administração                       | 80               | 0        | 1       | GCCONT | 1º PER - CONT-GC2014/0 • |
|                                                 |                  |          |         |        |                          |
|                                                 |                  |          |         |        | Adicionar                |
| Legenda                                         |                  |          |         |        |                          |
| Pendéncias académicas                           |                  |          |         |        |                          |
| (D) Disciplina em dependência                   |                  |          |         |        |                          |
| * Turmas Multi-curso<br>OPT Disciplina optativa |                  |          |         |        |                          |

• Neste quadro mostra as disciplinas não cursadas pelo aluno.

| Dis | ciplinas matriculadas             |                  |          |         |        |                            |
|-----|-----------------------------------|------------------|----------|---------|--------|----------------------------|
|     | Disciplina                        | Carga<br>Horária | Créditos | Período | Grade  | Turma                      |
|     | Contabilidade Geral               | 80               | 0        | 2       | GCCONT | 2º PER - CONT-<br>GC2014/0 |
|     | Matemática II                     | 80               | 0        | 2       | GCCONT | 2º PER - CONT-<br>GC2014/0 |
|     | Informática                       | 80               | 0        | 2       | GCCONT | 2º PER - CONT-<br>GC2014/0 |
|     | Sociologia e Antropologia         | 80               | 0        | 2       | GCCONT | 2º PER - CONT-<br>GC2014/0 |
|     | Legislação Societária e Comercial | 80               | 0        | 2       | GCCONT | 2º PER - CONT-<br>GC2014/0 |
|     |                                   |                  |          |         |        |                            |
|     |                                   |                  |          |         |        | Remover                    |

• Neste quadro mostra as disciplinas que o aluno irá cursar.

| Quad | Quadro de Horários |               |             |              |              |             |        |  |  |  |
|------|--------------------|---------------|-------------|--------------|--------------|-------------|--------|--|--|--|
|      | Horários           | Segunda-Feira | Terça-Feira | Quarta-Feira | Quinta-Feira | Sexta-Feira | Sábado |  |  |  |
|      |                    |               |             |              |              |             |        |  |  |  |
|      |                    |               |             |              |              |             |        |  |  |  |
|      |                    |               |             |              |              |             |        |  |  |  |
|      |                    |               |             |              |              |             |        |  |  |  |
|      |                    |               |             |              |              |             |        |  |  |  |
|      |                    |               |             |              |              |             |        |  |  |  |
|      |                    |               |             |              |              |             |        |  |  |  |
|      |                    |               |             |              |              |             |        |  |  |  |

• No quadro de horários será mostrada a grade horária, caso já tenha os horários das aulas cadastradas no sistema.

#### OBS.: OS QUADROS MENCIONADOS ACIMA TÊM O PROPÓSITO SOMENTE PARA VISUALIZAÇÃO DAS INFORMAÇÕES. NÃO SERÁ PERMITIDA NENHUMA ALTERAÇÃO, COMO ADICIONAR OU REMOVER DISCIPLINAS.

| 🗆 Li e aceito o <u>contrato de matrícula</u>                                                                                                  | Confirmar matrícula |
|----------------------------------------------------------------------------------------------------|---------------------|
| *<br>Observação: A enturmação será realizada em situação pendente, a regularização depende dos critórios definidos pela secretaria acadêmica. |                     |
|                                                                                                    |                     |

 No quadro acima, encontra-se a opção "Li e aceito o contrato de matrícula". Onde, marcando esta opção o aluno concorda com as cláusulas do CONTRATO DE PRESTAÇÃO DE SERVIÇOS EDUCACIONAIS.

Após a leitura das cláusulas clique no botão **Confirmar Matrícula**.

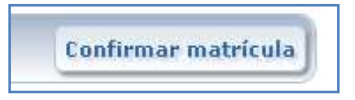

Será confirmado o pedido de matrícula e mostrado os quadros com as disciplinas matriculadas e parcelas das semestralidades.

|                                                                                               | auas                                                 |                                                                                  |                                           |                                        |                                        |
|-----------------------------------------------------------------------------------------------|------------------------------------------------------|----------------------------------------------------------------------------------|-------------------------------------------|----------------------------------------|----------------------------------------|
| Curso: CONT                                                                                   |                                                      |                                                                                  |                                           |                                        |                                        |
| Disciplinas                                                                                   |                                                      | Turma                                                                            | período                                   | Turno                                  | Carga Horári                           |
| Contabilidade Geral                                                                           |                                                      | 2º PER - CONT-GC2014                                                             | 2                                         | Noite                                  | 80                                     |
| Matemática II                                                                                 |                                                      | 2º PER - CONT-GC2014                                                             | 2                                         | Noite                                  | 80                                     |
| Informática                                                                                   |                                                      | 2º PER - CONT-GC2014                                                             | 2                                         | Noite                                  | 80                                     |
| Sociologia e Antropo                                                                          | logia                                                | 2º PER - CONT-GC2014                                                             | 2                                         | Noite                                  | 80                                     |
| Legislação Societária                                                                         | i e Comercial                                        | 2º PER - CONT-GC2014                                                             | 2                                         | Noite                                  | 80                                     |
| Total                                                                                         |                                                      |                                                                                  |                                           |                                        | 400                                    |
| Parcela                                                                                       | Vencimento                                           |                                                                                  | Valor                                     |                                        |                                        |
| Jull = (07/14)                                                                                | 05/07/2014                                           | R\$ 669,00 (seise                                                                | entos e ses                               | senta e no                             | ove reais)                             |
| Juno (07/14)                                                                                  | 05/08/2014                                           | R\$ 669,00 (seiso                                                                | entos e ses                               | senta e no                             | ove reais)                             |
| Agosto (08/14)                                                                                |                                                      | phicco op (min                                                                   | entos e ses                               | senta e no                             | ove reais)                             |
| Agosto (08/14)<br>Setembro (09/14)                                                            | 05/09/2014                                           | KP 00A'00 (seist                                                                 |                                           |                                        | ve reais)                              |
| Agosto (08/14)<br>Setembro (09/14)<br>Outubro (10/14)                                         | 05/09/2014<br>05/10/2014                             | R\$ 669,00 (seist                                                                | entos e ses                               | senta e no                             | 546 (6di5)                             |
| Agosto (08/14)<br>Setembro (09/14)<br>Outubro (10/14)<br>Novembro (11/14)                     | 05/09/2014<br>05/10/2014<br>05/11/2014               | R\$ 669,00 (seist<br>R\$ 669,00 (seist<br>R\$ 669,00 (seist                      | entos e ses<br>entos e ses                | senta e no<br>senta e no               | ove reais)                             |
| Agosto (08/14)<br>Setembro (09/14)<br>Outubro (10/14)<br>Novembro (11/14)<br>Dezembro (12/14) | 05/09/2014<br>05/10/2014<br>05/11/2014<br>05/12/2014 | R\$ 669,00 (seist<br>R\$ 669,00 (seist<br>R\$ 669,00 (seist<br>R\$ 669,00 (seist | entos e ses<br>entos e ses<br>entos e ses | senta e no<br>senta e no<br>senta e no | ove reais)<br>ove reais)<br>ove reais) |

### Imprimindo o boleto referente à renovação de matrícula

Clique na opção **Situação Financeira**, no menu **Matrícula Online** (Lado esquerdo da janela)

| [ - ] Ma <del>trí</del> cula Online                 |  |
|-----------------------------------------------------|--|
| - Rematrícula On-line<br>- Situação Financeira      |  |
| - Contrato - Matrícula<br>- Comprovante - Matrícula |  |

Clique no símbolo freferente à parcela **07/14 – RENOV. MATRÍCULA**. Na janela Impressão de Boletos, clique no botão **Imprimir Boleto**.

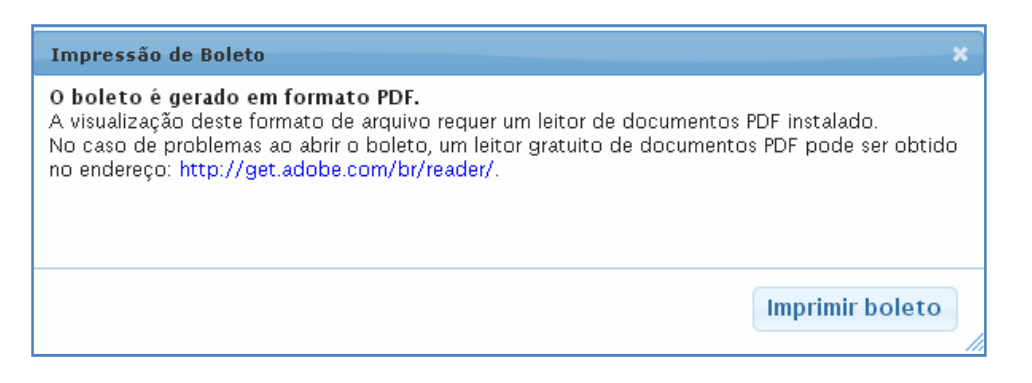

Após impressão do boleto, pague-o na rede bancária até o vencimento.

## **IMPORTANTE:**

Após efetivar o pagamento do boleto, o aluno deverá entregar o contrato impresso e assinado (02 vias) na secretaria da faculdade.

Só será concretizada a matrícula do acadêmico que realizar todos os passos descritos acima.